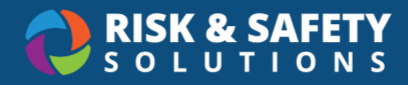

## Reporting an Employee Injury or Illness

## **Reporter Types**

| Туре           | Role                                                                                                    | Permission                                                                                                    |
|----------------|----------------------------------------------------------------------------------------------------|----------------------------------------------------------------------------------------------------|
| Injured Person | <ul> <li>The employee who sustained a<br/>job-related injury or illness</li> </ul>                                                         | <ul> <li>Create an employee<br/>injury/illness report</li> <li>Review own employee<br/>injury/illness report(s)</li> </ul>                                                                                                    |
| Supervisor     | <ul> <li>The direct supervisor of the injured/ill employee</li> <li>Another supervisor in the injured/ill employee's department</li> </ul> | <ul> <li>Create an employee<br/>injury/illness report</li> <li>Review an Employee<br/>Injury/Illness Report for any<br/>employee they supervise</li> <li>Perform an investigation on a<br/>report where they are named as<br/>supervisor</li> </ul> |
| Bystander      | <ul> <li>Neither the injured/ill employee<br/>nor the injured/ill employee's<br/>supervisor</li> </ul>                                     | Create an Employee     Injury/Illness Report                                                                                                    |

## Creating a Report

- 1. Log in with your credentials at: https://app.riskandsafety.com/
- 2. Select **Report Employee Injury or Illness** from the "Quick Links" on the right-hand menu of the RSS Platform homepage. **Note**: If you do not see this link on the homepage, you must reach out to your Workers' Compensation department for assistance.
- 3. Select Start to begin
- 4. Choose if you were the one injured or not and select Continue
  - a. If you chose "No", search for the person who was injured
  - b. If known, choose which location the person is associated with (i.e., Medical Center etc.)

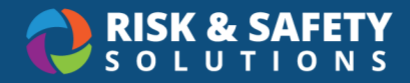

- c. Choose if you are the person's Supervisor
- d. Select Continue
- 5. Fill out the sections for Job information, Date & Time, Location, and Injury Details using **Back** and **Continue** to move between pages
  - a. All questions and sections indicated by a red asterisk are required by the reporter to proceed
  - b. Enter the date and time the injury/illness occurred. If uncertain, please estimate.
  - c. When providing location details, please include nearest building or physical landmark in the description if the event took place outside
  - d. Injury details are required including any possible exposure, injury/illness description and general area(s) of body injured or affected. Enter as much information as possible
- 6. Enter if the injured person received medical treatment
  - a. If yes is selected, provide type of treatment, treatment provider, and treating physician
  - b. Select Continue
- 7. Indicate if any other person(s) were injured in the incident
  - a. If the answer is yes, please enter the individual(s) names. This is a free text field and is not restricted to employees only. Note: All injured person(s) are responsible for reporting their own injury/illness
- 8. Enter the names of any witnesses to the incident
- Attach any supporting documentation by dragging and dropping files or selecting Upload File
- 10. The report is now complete. Please review the information displayed for errors or missing entries. If needed, return to previous sections to correct before submission
- 11. Select Submit to complete the injury/illness report
  - a. A confirmation message will display, including an active hyperlink to the report and will be routed to the appropriate representative for further processing
  - b. Submitted employee claims can be viewed in the Workspace section located on the RSS Platform homepage